Detector de presencia KNX para grandes alturas **KDP KNX GA10** 

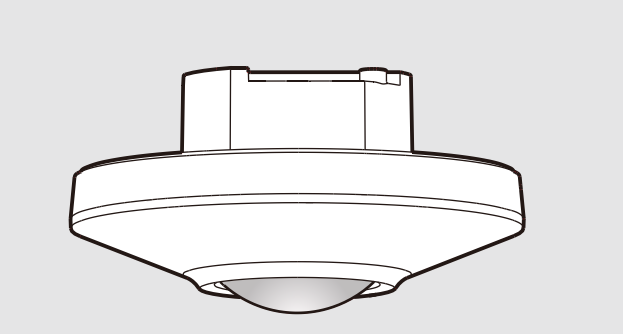

#### MANUAL DE KOBAN **INSTRUCCIONES**

| ESPECIFICACIONES TECNICAS            |                                                                                      |  |  |
|--------------------------------------|--------------------------------------------------------------------------------------|--|--|
| Alimentacion                         | 21 - 30VDC (alimentación por bus KNX)                                                |  |  |
| Consumo de<br>corriente<br>EIB / KNX | Operación: Approx. 10mA<br>Standby: Approx. 5mA                                      |  |  |
| Connection Type                      | Terminal de conexión de bus<br>0.8mm, nucleo unico                                   |  |  |
| Salida                               | 5 canales (2 canales para iluminación<br>2 canales para HVAC<br>1 canal para alarma) |  |  |
| Ajustes                              | Configurable mediante ETS o control remoto K                                         |  |  |
| Rango de<br>deteccion                | 360° circular, hasta Ф8m a una altura de<br>2.5m, hasta Ф16m a una altura de 10m     |  |  |
| Sensibilidad                         | Ajustable mediante ETS en 4 pasos o control remoto KNX                               |  |  |
| Medida de luxes                      | 10 - 2000Lux                                                                         |  |  |
| Temperatura<br>de operación          | -20°C a +50°C                                                                        |  |  |
| Grado de<br>protección               | IP20                                                                                 |  |  |
| Material y<br>color                  | Plástico, blanco                                                                     |  |  |
| Standard and<br>Safety               | EN 61000-6-1 / EN 61000-6-3 /<br>EN 55014 / EN 50491                                 |  |  |

### **PRECAUCION!**

- No lo monte sobre una superficie conductora.No abra la carcasa con frecuencia.
- El circuito del KDP KNX GA10 es un circuito de baja tensión. • Nunca lo conecte con un circuito estándar de 220V o lo ponga en un mismo tubo de cableado con el circuito.
- El sensor funciona con la función de calentamiento para encender la carga conectada 60 segundos después de la alimentación, se apagará la carga después de 60 segundos, y se encenderá de nuevo si el sensor se activa después del calentamiento

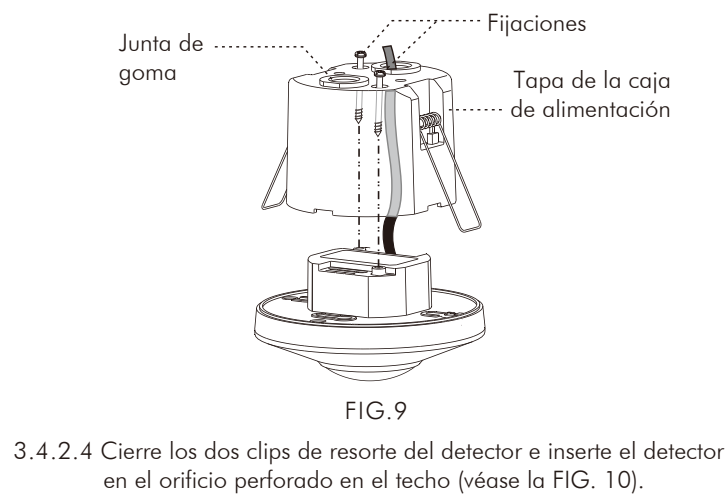

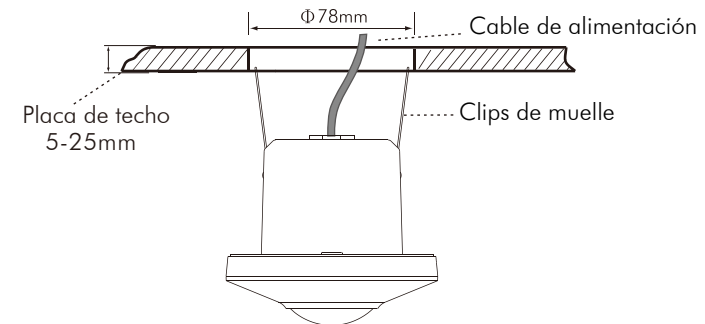

FIG.10 3.4.2.5 Restablecer el suministro de energía

- 3.4.3 Montaje en superficie con caja de empalmes (compra
- opcional)
- 3.4.3.1 Hay 4 pares de orificios ciegos con varias distancias de 56mm a 80mm en la tapa inferior de la caja de conexiones combinada pueden ser seleccionados para diferentes aplicaciones de montaje (Ver FIG.11-A). Seleccione dos cifras iguales en ambos extremos para la distancia correspondiente para la fijación (Ver FIG.11-B).

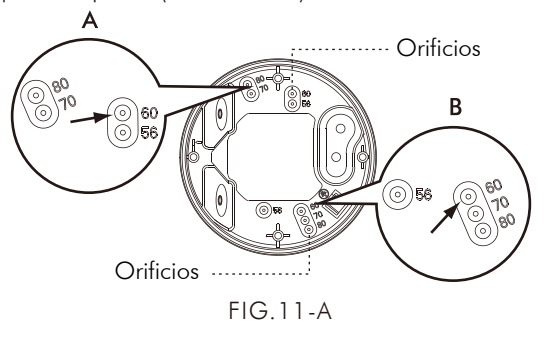

| NO.      | А  | В  | The distance between A and B |
|----------|----|----|------------------------------|
| 1        | 56 | 56 | 56mm                         |
| 2        | 60 | 60 | 60mm                         |
| 3        | 70 | 70 | 70mm                         |
| 4        | 80 | 80 | 80mm                         |
| FIG.11-B |    |    |                              |

3.4.3.2 Para pasar los cables por el lateral de la caja de empalmes, utilice los alicates de corte para romper los orificios ciegos de entrada de cables en el lateral de la caja de empalmes, inserte los cables en la caja de empalmes y páselos a través de ella. A continuación, consulte los apartados "3.4.1.2" a "3.4.1.3" para la conexión de los cables.

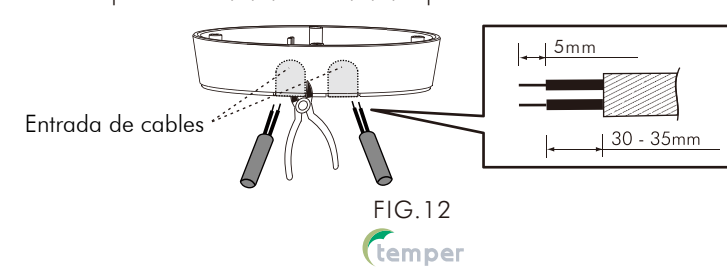

# KOBAN

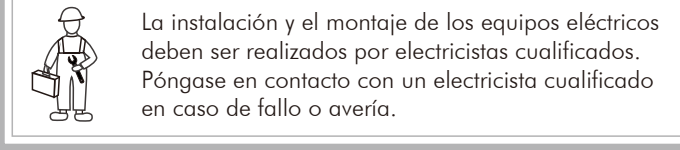

## CONTENIDO

Item

Quantity

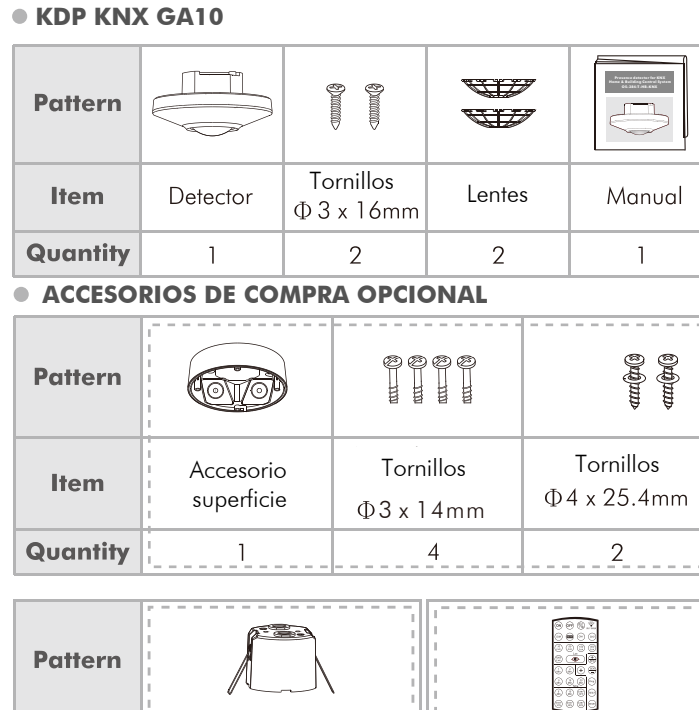

### **2** DESCRIPCION DEL PRODUCTO 2.1 Caracteristicas

Accesorio para empotrar

KDP KNX GA10 es un detector de presencia que integra tanto el detector de movimiento PIR como el de nivel de luz, diseñado exclusivamente para su incorporación al Sistema de Control de Viviendas y Edificios KNX para su aplicación en el control de la iluminación y la climatización para conseguir el control de la automatización y el ahorro energético.

RC KNX

- El detector de presencia se utiliza para controlar dispositivos, tales como: Iluminación, HVAC, Alarma.
- Para su uso en el sistema de bus KNX (EIB), TP (par trenzado) junto con con otros componentes KNX.
- Configuración de parámetros y funciones a través de ETS 5 (Engineering Tool Software Ver.5.0) o control remoto KNX.
- El mando a distancia por infrarrojos está disponible para un ajuste rápido y cómodo (de compra opcional).
- Su diseño permite ser montado hasta 10m de altura • Disponible en varios métodos de montaje, por ejemplo, montaje en superficie con caja de empalmes y montaje empotrado con tapa de caja de alimentación, ambos aplicables, y puede encajarse en el estándar europeo caja de empalmes.
- 2.2 Dimensiones (Ver FIG.1-A, FIG.1-B y FIG.1-C) • KDP KNX GA10: Φ102 x 54mm
- Φ102

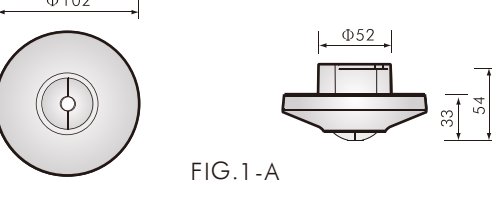

3.4.3.3 Elija los orificios adecuados para fijar la caja de conexiones en la superficie de la placa del techo con 2 tornillos para madera fijados con una arandela de goma (véase la FIG.13).

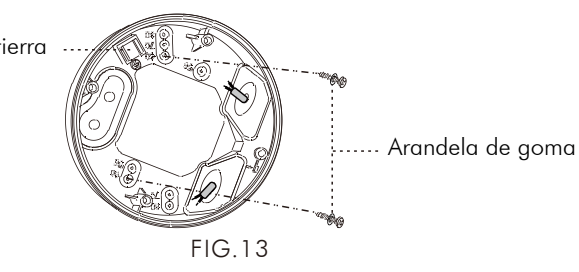

3.4.3.4 Consulte los diagramas de cableado para ver el cableado correcto (véase la FIG.5). Hay un agujero cuadrado en la placa de fijación, cuando usted pone la placa de fijación en la caja de conexiones, por favor, ajuste el relleno a la protuberancia en la caja de conexiones (Ver FIG.14), a continuación, fije la cabeza del detector en la caja de alimentación (Ver FIG.6) con los tornillos adjuntos (4pcs).

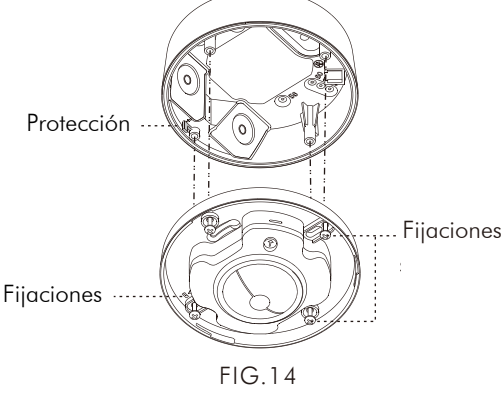

3.4.3.5 Vuelva a cubrir el marco decorativo del detector y restablezca la fuente de alimentación.

### **4** PRUEBA DE CAMINO / LENTES

#### 4.1 Prueba de camino

El detector tarda aproximadamente 60 seg en calentarse después de que se le suministre energía, luego entra en el modo de funcionamiento normal para llevar a cabo una prueba de recorrido.

El objetivo de la prueba a pie es seleccionar una ubicación adecuada y obtener la cobertura de detección deseada. Ajuste el modo de funcionamiento a "Prueba" a través del mando a distancia KNX o del software ETS y, a continuación, consulte los siguientes pasos para realizar una prueba a pie. El valor de ajuste de lux no es válido.

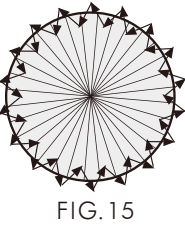

- Procedimiento del test de camino
- 4.1.2 Conecte la alimentación.
- 4.1.3 El KDP KNX GA10 tarda unos 60 seg en calentarse con la carga y el LED rojo encendido, y se apaga después del tiempo
- 4.1.4 Camine desde el exterior hacia el patrón de detección hasta que el LED rojo- El LED rojo y la carga se encienden durante aprox. 2 seg, luego se apagan, el siguiente disparo debe ser con un intervalo de 2 seg (Ver FIG.15). 4.1.5 Ajuste la sensibilidad (Medidor) mediante RC KNX o ETS para
- alcanzar la cobertura deseada. 4.1.6 Ajuste el tiempo mediante el RC KNX o el ETS para cambiar el tiempo de retardo de desconexión

### temper

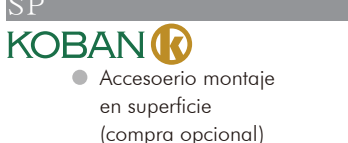

Φ102

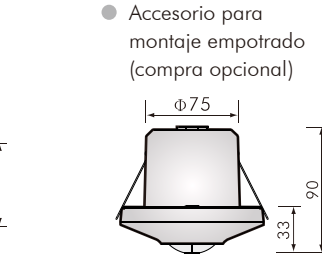

FIG.1-B

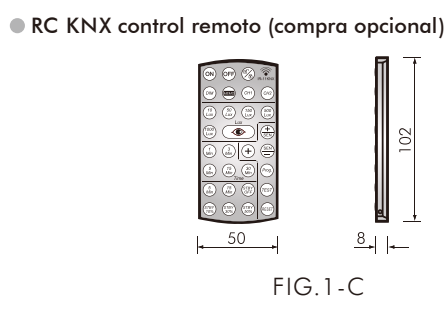

## **3** INSTALACION/CABLEADO

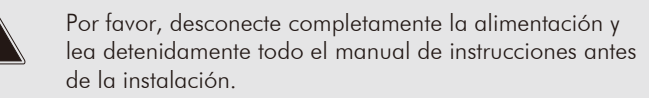

#### 3.1 Seleccione una ubicacion adecuada

3.1.1 KDP KNX GA10 puede instalarse a una altura de entre 2,5m y 10m. Sin embargo, se recomienda instalarlo a una altura de 10 m para obtener un patrón de detección óptimo que alcance una cobertura de detección de 16 m de diámetro y un ángulo de detección de 360° (véase la FIG.2).

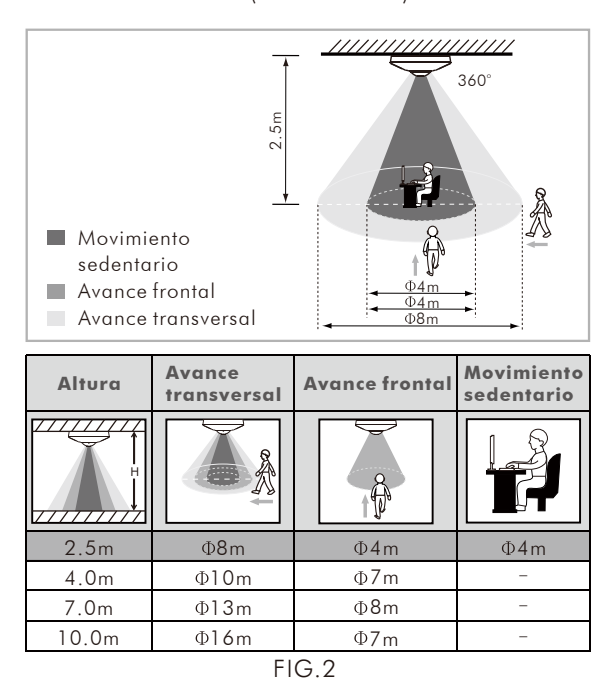

3.1.2 Preste atención al sentido de la marcha en el procedimiento de prueba. Es más sensible al movimiento a través del detector y menos sensible al movimiento directamente hacia el detector, lo que reducirá la cobertura de la detección (Ver FIG.3).

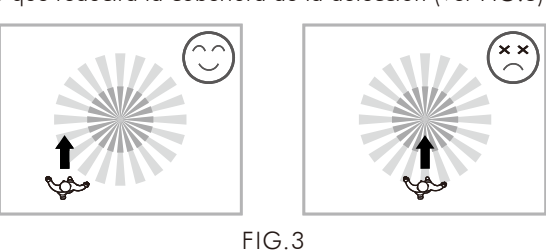

4.1.7 Consulte el punto "4.2 Uso del protector de lente", el rango de detección y el ángulo pueden cambiarse utilizando el

#### protector de lente. 4.1.8 Repita los pasos 4.1.4 a 4.1.6 hasta que satisfaga las

#### necesidades de usuario ΝΟΤΑ

- No intente abrir o reparar la unidad sin un electricista calificado mientras no funcione correctamente.
- Las siguientes condiciones pueden causar una menor sensibilidad: • En días de mucha niebla, la sensibilidad puede ser menor
- debido a la humedad que se acumula en la lente. • En días muy calurosos, la sensibilidad puede ser menor ya que la temperatura ambiente es cercana a la corporal.
- En días muy fríos cuando se viste con ropa pesada, especialmente se cubre el área facial, se emitirá muy poco
- calor del cuerpo causando que la unidad sea menos sensible. • Limpieza: Limpie con un paño seco solamente. El jabón o un
- paño áspero pueden dañar la lente del detector.

#### 4.2 Uso del protector de lente

4.2.1 El KDP KNX GA10 dispone de 2 protectores de lente para enmascarar la zona de detección no deseada. Cada escudo de lente tiene 3 capas (Capa A / Capa B / Capa C), cada capa incluve 6 segmentos pequeños y cada segmento pequeño puede cubrir un ángulo de detección de 30°. Por ejemplo, si se instala el detector a una altura de 10 metros, el rango de detección es el siguiente:

| Protector de lente | Rango de cobertura de detección |
|--------------------|---------------------------------|
| Ninguno            | Φlóm                            |
| Segmento pequeño   | 30° por pieza                   |
| A + B + C          | Φlm                             |
| A+B                | Ф12m                            |
| Α                  | Φ14m                            |

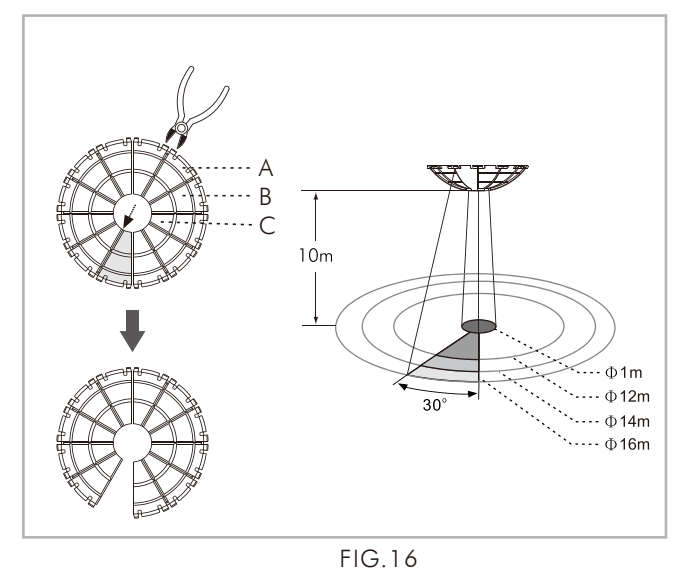

- La parte sombreada de los escudos de las lentes en la FIG.16 se
- refiere a las partes cortadas 4.2.2 Después de que el usuario elija el área de detección
- deseada, el redundante de la lente debe eliminarse. 4.2.3 Fijación del protector de la lente: Hay una ranura alrededor de la lente e insértelo en la ranura (véase la FIG.17).

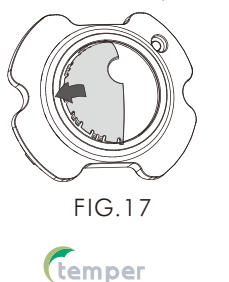

ΝΟΤΑ

- 4.1.1 El comprobador debe estar dentro de la cobertura de detección.
- de calentamiento

### KOBAN

- 3.1.3 Ayuda para la instalación Dado que el detector responde al cambio de temperatura, por favor evite las siguientes condiciones (Ver FIG.4-A y FIG.4-B):
- Evite orientar el detector hacia objetos cuya superficie sea muy
- reflectante, como un espejo, un cristal, etc.
- Evite montar el detector cerca de fuentes de calor, como rejillas de calefacción, aparatos de aire acondicionado, luces, etc. • Evite orientar el detector hacia los objetos que puedan oscilar con

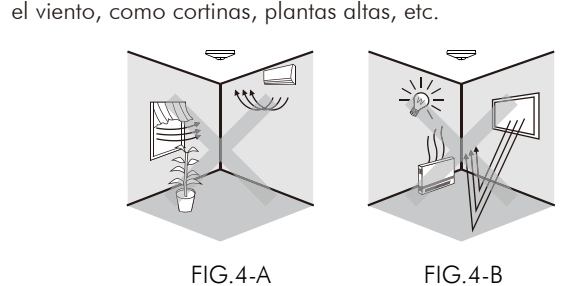

#### FIG.4-A

#### 3.2 Función

3.2.1 Modo Auto / Semi-auto (Ausencia de detección) Esta función se activa con la configuración de ETS. Consulte la sección 1 "Ajuste de parámetros" y 2 "Descripción de los objetos de comunicación" de la parte II para obtener información detallada.

#### 3.2.2 Modo test

Los parámetros se pueden ajustar a través del ETS (Engineering Tool Software) o del control remoto KNX. El modo de prueba pasa al estado RUN después de "almacenar", o 10min después de activar el modo de prueba. La carga y el LED rojo no están controlados por la configuración de Lux en el modo de prueba. Una vez que el detector se activa, tanto la carga como el LED rojo se encienden durante 2seg, luego se apagan, y la siguiente activación debe tener un intervalo de 2 seg.

#### 3.2.3 ON /OFF manual v función DIM

Esta función se habilita con la configuración de ETS. Por favor, consulte la sección 1 "Configuración de parámetros" y 2 "Descripción de los objetos de comunicación" de la parte II para obtener información detallada.

#### 3.2.4 Selección máster/esclavo

Sólo puede ajustarse mediante el software ETS. Por favor, consulte la sección 1 "Configuración de parámetros" y 2 "Descripción de objetos de comunicación" de la parte II para obtener información detallada.

#### 3.2.5 Evaluación de la luz ambiental

De acuerdo con el nivel de luz ambiental cambiante, el detector puede posponer el tiempo de retardo de encendido y apagado de la carga para evitar su encendido o apagado innecesario debido al rápido cambio de luz ambiental:

- El nivel de luz ambiental cambia de brillante a oscuro: Para evitar la carga innecesaria de ON/OFF debido al cambio temporal del valor de la luz ambiental causado por la naturaleza, por ejemplo, una nube que pasa, el detector ha sido diseñado con un retraso de 10 seg para activar la luz y el detector ignorará cualquier movimiento dentro del tiempo de retraso de 10 seg, y el LED rojo estará continuamente encendido como indicación, pero el detector no tiene ninguna reacción durante el tiempo de retraso de 10 seg.
- El nivel de luz ambiental cambia de oscuro a brillante: Si el nivel de luz ambiental supera de forma continuada el valor Lux de apagado durante 5 minutos, se producen diferentes reacciones en función del valor de ajuste del tiempo. Ajuste de tiempo  $\geq$  5min, la luz se apagará automáticamente después de 5min Ajuste de tiempo <5min, la luz se apagará automáticamente
- cuando se alcance el tiempo establecido si no se detecta movimiento durante los 5min. Pero si se detecta movimiento dentro de los 5min, el tiempo se reiniciará al detectarse y hasta 5min después, la luz se apagará.

### **5** RESOLUCION DE PROBLEMAS

Cuando el KDP KNX GA10 funciona de forma anormal, compruebe los posibles problemas y las soluciones sugeridas en

| la siguiente fa                                                      | bla que, con suerte, res                                                                                                    | olveran su problema.                                                                                                    |
|----------------------------------------------------------------------|----------------------------------------------------------------------------------------------------|----------------------------------------------------------------------------------------------------|
| Problema                                                             | Posible causa                                                                                                    | Solucion sugerida                                                                                                    |
| El<br>dispositivo<br>de<br>iluminación<br>/HVAC<br>no se<br>enciende | <ol> <li>La alimentación no<br/>se se enciende.</li> <li>Cableado<br/>incorrecto.</li> <li>Ajuste incorrecto<br/>de Lux incorrecto.</li> <li>Funcionamiento de<br/>carga incorrecto.</li> <li>No se puede<br/>detectar movimiento.</li> </ol> | <ol> <li>Conecte la alimentación.</li> <li>Consulte los diagramas de<br/>cableado para una correcta<br/>conexión.</li> <li>Compruebe si Lux está<br/>ajustado en la posición correcta</li> <li>Sustituya la carga desactivado<br/>por una nueva.</li> <li>Compruebe el rango de<br/>detección de la carga.</li> </ol>                                                                  |
| El dispositivo<br>de<br>iluminación<br>/ HVAC no<br>se apaga         | <ol> <li>El tiempo de<br/>autoapagado<br/>establecido es<br/>demasiado largo.</li> <li>El detector se<br/>dispara por error.</li> <li>El Cableado de<br/>conexión es<br/>incorrecto.</li> </ol>                                               | <ol> <li>Ajuste el tiempo de apagado<br/>automático a un tiempo más cort<br/>y compruebe si la carga se apaga<br/>o no segun el tiempo establecido</li> <li>Manténgase alejado de la<br/>cobertura de detección para evita<br/>la activación del detector mientra<br/>se realiza la prueba.</li> <li>Consulte los diagramas de<br/>cableado para una correcta<br/>conexión.</li> </ol> |
| El LED<br>rojo no se<br>enciende                                     | <ol> <li>No se ha puesto<br/>en modo de prueba.</li> <li>Excediendo el<br/>rango de detección.</li> <li>El LED que indica<br/>está ajustado a<br/>"Desactivar".</li> </ol>                                                                    | <ol> <li>Ponga el modo de prueba.</li> <li>Camine en el rango efectivo<br/>de rango de detección de ¢1 6m</li> <li>Ajuste la función de<br/>indicación del LED en<br/>"Habilitar" a través del software<br/>ETS.</li> </ol>                                                                                                    |
| Molestias<br>provocadas                                              | Hay fuentes de<br>calor, objetos muy<br>reflectantes o<br>cualquier objeto que<br>pueda oscilar con el<br>viento dentro de la<br>cobertura de<br>detección.                                                                                   | Evite orientar el detector<br>hacia cualquier fuente de<br>calor, como aires<br>acondicionados, ventiladores<br>eléctricos, calefactores o<br>cualquier superficie altamente<br>reflectante. Asegúrese de que<br>no hay objetos que se<br>balanceen dentro de la<br>cobertura de detección                                                                                             |

#### O UNDIDAD DE COMPRA OPCIONAL

6.1 El KDP KNX GA10 puede ser controlado por el mando a distancia de infrarrojos control remoto KNX para hacer la operación más fácil y conveniente (Ver FIG.18)...

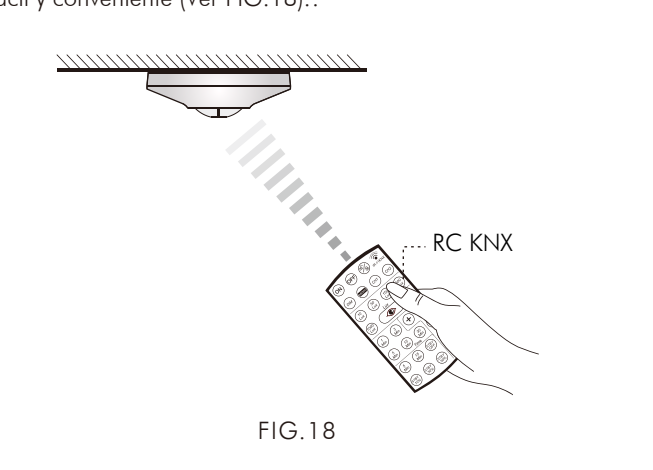

#### KOBAN 3.2.6 2-Nivel (Luz Standby)

- En el modo automático, cuando el nivel de luz ambiental cae por debajo del valor Lux preestablecido, el detector entrará en la función de modo de 2 niveles automáticamente.
- Si se ajusta el tiempo"STBY" a "infinito" (∞) en el modo automático, el detector entrará en el modo de 2 niveles cuando el tiempo de retardo de apagado haya expirado, y la carga cambiará para encenderse de acuerdo con el ajuste de "STBY". Durante el cual, si se detecta el movimiento, la carga se encenderá con la iluminación ajustada (100% o la iluminación atenuada) y luego cambiará a la iluminación de ajuste de "STBY" si ya no se detecta movimiento y el tiempo de retardo de apagado ha expirado. El detector se encenderá hasta que el nivel de luz ambiental sea superior al valor Lux de apagado y dure 5 minutos, entonces se
- apagará y el detector volverá a funcionar en modo automático. ● Ajuste de tiempo "STBY" a otra posición excepto "infinito" (∞) en el modo automático, las acciones del detector son básicamente las mismas que las mencionadas anteriormente, pero la duración es según el valor de tiempo "STBY" seleccionado. Nota: Cuando se ajusta el mando a distancia KNX a " (stat)", la carga
- se apagará automáticamente después de alcanzar el tiempo de apagado automático. • Ajuste "Luz STBY" a "deshabilitar" (OFF), la carga se apagará

cuando el tiempo de retardo de desconexión 3.2.7 Control de luz constante

De acuerdo con el nivel de luz ambiental cambiante, la carga puede atenuarse a brillante u oscura automáticamente para adaptarse al valor de ajuste de Lux (El valor de ajuste de Lux por ETS o RC KNX se mide el nivel de luz mixta de la luz artificial y la luz ambiental).

#### 3.2.8 Funcion de alarma

La función de alarma puede ajustarse para que reaccione de forma diferente o igual al conectar y desconectar. La salida de alarma (objeto 18) puede bloquearse mediante el objeto

#### 17. Las opciones para el comportamiento en la conexión o desconexión del bloqueo a través del objeto 17 son "sin reacción", "desconexión", "conexión".

#### 3.3 Diagrama de cableado

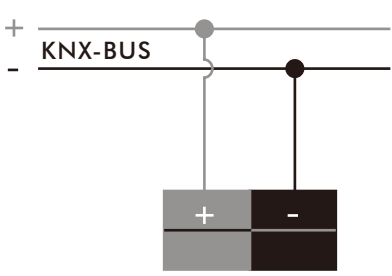

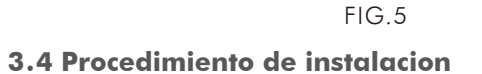

#### 3.4.1 Montaje empotrado con caja de conexiones estandar europeo

3.4.1.1 Desenroscar el marco decorativo del KDP KNX GA10

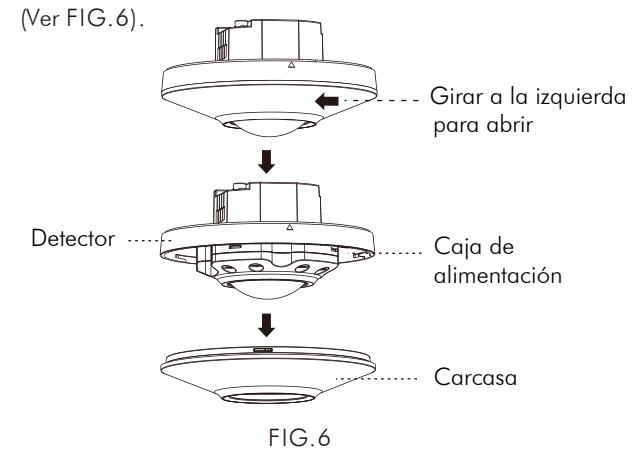

#### 6.2 Funcion del control remoto KNX:

#### Boton Funcion

- Para fijar la carga en 8 h ON
  - durante 8 h. La carga se apagará después de 8h y regresará al automático o pulse "()" para salir de este modo. durante este periodo, el detector volverá al modo automático. O desconectar la alimentación del de de presencia durante 5 seg y volver a conectarla
  - que el detector vuelva al modo automático. La carga puede pasar al modo de apagado de 8h pulsando "(or)" en el modo de encendido.
    En estado desbloqueado, pulse primero el botón
  - o "(cr2)" para seleccionar el canal deseado para el de valores, luego pulse el botón "()" para encen carga Si pulsa el botón "🔊 directamente sin seleccionar el canal, tanto CH1 como CH2 se mantendrán 8h simultáneam Notas: (1). CH1 = C1; CH2 = C2

### (2). C3 & C4 no son controlados po

- Para poner en marcha la carga durante 8 La pulsación de "OFF)" está inactiva en el modo d Al pulsar el botón "OFF)", la carga conectada al d apagará durante 8h. El detector volverá al modo después de 8h. O bien, pulse de nuevo el botón salir de este modo de desconexión de 8 h" duran periodo, el detector volverá al modo auto o desc alimentación del detector de presencia durante 5 a alimentarlo para llevar el detector al modo auto
- La carga puede ser llevada al modo on pulsando bajo el modo de apagado. En estado desbloqueado, pulsando " (CH1)" o " (CH2 seleccionar el canal deseado para el ajuste del vi pulse "OFF" para apagar la carga durante 8 hors. "OFF" directamente sin seleccionar el canal, tanto como el CH2 se apagarán durante 8 horas simultáneament

#### Remark: (1). CH1 = C1; CH2 = C2(2). C3 & C4 are uncontrolled by RC KM

- Bloqueo / Desbloqueo RC KNX • La carga del detector está encendida (excepto en de 8 h): Al pulsar el botón "🍘", si la carga se ap LED del detector parpadea durante 5 seg, significa detector está desbloqueado y entra en el modo de IR. Si la carga se mantiene encendida y el LED de se mantiene encendido durante 5 seg, el detector bloqueado y no se pueden realizar ajustes de IR-
- La carga del detector está apagada (excepto en el apagado de 8 h): Al pulsar el botón "(), si la co enciende/apaga secuencialmente y el LED del dete parpadea rápidamente durante 5 seg, significa qu detector está desbloqueado y entra en el modo de Si la carga se mantiene apagada y el LED del dete mantiene encendido durante 5 seg, entonces el de está bloqueado.
- El detector se bloqueará automáticamente cuando suministre energía después de que se haya apaga Cuando se terminaron todos los ajustes de IR sin pulsar " , el detector se bloqueará automático después de 2 min si no se ha pulsado ningún botá estado de bloqueo, no se puede utilizar ningún ba
- Modo test Al pulsar brevemente el botón "TEST" por primera vez el modo de desbloqueo, el detector entrará en el mo de prueba con su LÉD rojo parpadeando rápidamen durante 2 seg (f=3Hz) como indicación, y vuelva a pulsarlo para salir del modo de prueba con su LED encendiéndose durante 2 seg como indicación. El detector saldrá del modo de prueba y entrará en el modo automático si el usuario no sale del modo de prueba manualmente después de 10 min.

KOBAN

- 3.4.1.2 Extraiga el cable de bus KNX de la caja de conexiones estándar europea 3.4.1.3 Conectar los cables de bus (Ver FIG.6-A)
- El terminal de bus consta de dos componentes (B2.1, B2.2)con cuatro contactos de terminal cada uno. Se puede utilizar con conductores sólidos  $\Phi$ 0.6 - 0.8 mm. Pele 5 mm del revestimiento del cable e introduzcalo en el terminal (rojo = +, gris = -).

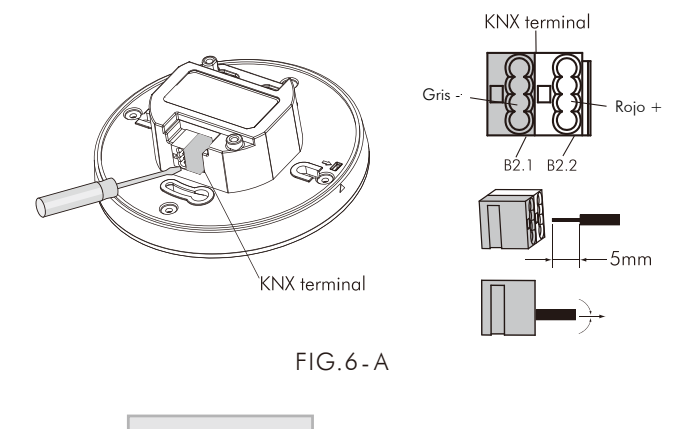

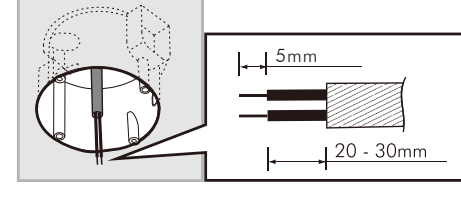

FIG.6-B

3.4.1.4 Por favor, consulte la ilustración de la FIG.5 para el cableado correcto y fije la caja de alimentación en la caja de conexiones estándar europea con 2 tornillos (ver FIG.7).

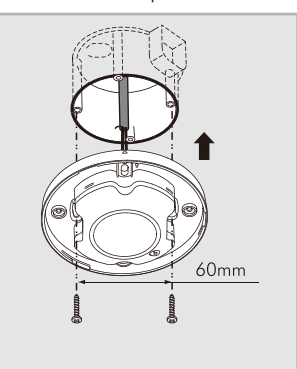

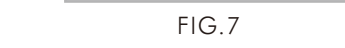

- 3.4.1.5 Fijar el marco decorativo (Ver FIG.6) 3.4.1.6 Restablece el suministro de energía.
- 3.4.2 Montaje empotrado con tapa de la caja de alimentación
- (Compra opcional) 3.4.2.1 Para instalar el detector, por favor, perfore un agujero con

diámetro de 78 mm en la placa del techo y mantenga el cable en el exterior. A continuación, consulte la sección "3.4.1.2" a "3.4.1.3" para ver la conexión(See FIG.8).

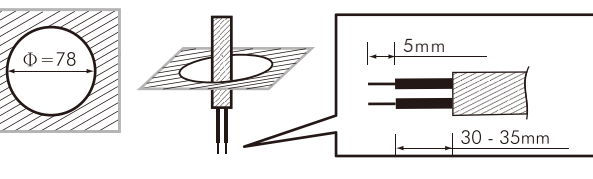

#### FIG.8

3.4.2.2 Utilice un destornillador para romper la junta de goma de la tapa de la caja de alimentación y, a continuación, pase los cables a través de ella (véase la FIG.9). 3.4.2.3 Consulte la ilustración de la FIG.5 para ver el cableado

correcto y luego atornille bien la tapa de la caja de alimentación.

|                                                                                                    | Boton                                                                                 | Funcion                                                                                                    |
|----------------------------------------------------------------------------------------------------|---------------------------------------------------------------------------------------|----------------------------------------------------------------------------------------------------|
| ueo.<br>derá<br>I modo<br>. "8h"<br>etector<br>para<br>n<br>"( <i>cm</i> )"<br>I ajuste<br>ader la |                                                                                       | <ul> <li>Para atenuar el brillo de la luz</li> <li>RC KNX está bloqueado: Pulse el botón "</li></ul>                                                                                                    |
| RC KNX<br>e bloqueo.<br>etector se<br>automático<br>"(oFF)" para                                   | RESET                                                                                 | <b>Restablecer los ajustes en el detector de presenci</b><br>Al pulsar el botón "()" apuntando al detector, se<br>borrarán todos los ajustes realizados por IR en el<br>detector y también se borrarán todos los datos MEMO<br>(guardados). A continuación, el detector vuelve a<br>funcionar según los ajustes de los potenciómetros.                                                                                                    |
| re este<br>onectará la<br>seg y volver<br>omático.<br>"(R)"                                        | Сн1 Сн2                                                                               | <ul> <li>Selección del canal 1 o del canal 2</li> <li>Pulsando "(++)" en el modo de desbloqueo para seleccionar "C1" para el ajuste del valor correspondiente</li> <li>Pulsando "(++)" en el modo de desbloqueo para seleccionar "C2" para el ajuste del valor correspondiente</li> <li>Nota: C3 y C4 no son controlados por RC KNX.</li> </ul>                                                                                                    |
| alor, luego (<br>s. Si pulsa (<br>o el CH1 (<br>NX .<br>el modo                                    | (10)<br>(Lux)<br>(150)<br>(Lux)<br>(Lux)<br>(Lux)<br>(Lux)<br>(Lux)<br>(Lux)<br>(Lux) | <ul> <li>Ajustes de Lux del canal</li> <li>1. En el modo de desbloqueo, pulse primero " (Gr)" " o " (Gr)" para seleccionar el canal deseado para el ajuste de valores. A continuación, pulse el botón correspondiente para seleccionar el umbral de nivel de luz deseado para encender la carga conectada de C1 o C2.</li> <li>2. Los usuarios pueden ajustar el valor Lux deseado pulsano el botón " (+ )".</li> </ul>                                            |
| oaga y el<br>a que el<br>∍ ajuste de<br>l detector<br>está<br>l modo de<br>arga se                 | 1<br>Min<br>5<br>Min<br>30<br>Min<br>30<br>Min                                        | <ul> <li>Ajustes de tiempo del canal</li> <li>1. En el modo de desbloqueo, pulse primero " (cH) " o " (H2) para seleccionar el canal deseado para el ajuste de valores. A continuación, pulse el botón correspondiente para ajustar el tiempo exacto de dela off de C1 o C2.</li> <li>2. Los usuarios pueden ajustar el tiempo de retardo desead de C1 o C2 pulsando el botón " (+) ".</li> </ul>                                                                  |
| ector<br>ue el<br>e ajuste IR.<br>ector se<br>etector<br>o se<br>ido.                              | 5<br>Min 15<br>Min<br>STBY<br>OFF                                                     | <ul> <li>Tiempo de iluminación de la carga en espera</li> <li>1. En el modo de desbloqueo, pulse primero " (H)" o " (H)<br/>para seleccionar el canal deseado para el ajuste de valo<br/>A continuación, pulse el botón correspondiente para aju<br/>el tiempo de carga deseado de C1 o C2.</li> <li>2. Los usuarios pueden ajustar el tiempo de carga deseado<br/>de C1 o C2 pulsando el botón " (+) ".</li> </ul>                                                |
| imente<br>ón. En el<br>otón.<br>z en<br>ido<br>te<br>ojo                                           | (TB)<br>10%<br>(STB)<br>30%<br>(STB)<br>50%                                           | <ul> <li>Iluminación de la carga del modo de espera</li> <li>1. En el modo de desbloqueo, pulse "CH)" or "CH2" primero para seleccionar el canal deseado para el ajuste del valor. A continuación, pulse el botón correspondiente para ajustar la carga deseada en la iluminación para el modo de espera de C1 o C2.</li> <li>2. Los usuarios pueden ajustar la carga deseada en la iluminación para modo de espera de C1 o C2 pulsando el botón "(+)".</li> </ul> |

#### KOBAN Boton Funcion Para guardar los últimos valores de ajuste y MEMO duplicarlos en otro detector 1. Ajuste los valores deseados de Lux, tiempo, STBY y STBY% en un detector utilizando el mando a distancia IR. 2. Luego presionando "🛲 durante unos 3 seg. al apuntar a este detector, los ajustes de Lux, tiempo, STBY y STBY% de este detector se guardarán en este mando a distancia IR mediante el parpadeo del LED del detector. 3. Presionando "" de nuevo durante aprox. 1 seg. apuntando a un nuevo detector, los ajustes guardados se pueden duplicar en el nuevo detector. 4. Transfiera los ajustes a los detectores deseados repitiendo repitiendo el último paso anterior. Si no hay datos guardados en el mando a distancia IR, el se pulsa, todos los datos del mando a distancia IR se borrarán • En estado desbloqueado, pulsando el botón "(+) " para (+)sumar el mismo valor de tipo, una sola vez durante cada periodo de ajuste. Tome el valor de ajuste Lux para al instante, pulse " $(\frac{10}{Lux})$ " + "(+)" + " $(\frac{50}{Lux})$ ", el valor final es\_60Lux. "(+)" sólo es válido para ajustar el valor de Lux / Tiempo / STBY / STBY%. "(+)" no es válido si no se pulsa antes algún valor de Lux / Tiempo / STBY / STBY%. Función de lectura automática del nivel de $\bigcirc$ luz real para el control de la iluminación • AEI nivel de luz ambiental real puede leerse como umbral para la conmutación de la carga conectada, si los valores Lux proporcionados no coinciden con los requisitos del usuario. Los pasos son los siguientes En el estado de desbloqueo del RC KNX, pulse "CH1)" "CH2" para seleccionar la carga deseada a controlar. Pulse " ( ) " hasta que el LED del detector parpadee para entrar en el modo de aprendizaje, el tiempo es de 10 segundos. A continuación, el nivel de luz ambiental real se El LED se enciende durante 5 segundos para indicar que el aprendizaje de RC KNX se ha realizado con éxito y luego se apaga. Después, vuelve al modo automático. Nota: Si el nivel de luz ambiental está fuera del rango de 10 - 2000Lux, el detector aprenderá durante 10seg, el LED parpadea durante 5seg, y el valor alternativo o 10Lux o 2000Lux se almacenará dependiendo de si está por debaio de 10Lux o por encima de 2000Lux. Prog Descargar el software ETS En el modo de desbloqueo, pulse "🕬" para descargar el software ETS con el LED azul del detector que se enciende y luego se apaga si el detector se conecta con los dispositivos KNX con éxito. Ajuste de la sensibilidad del detector . Presionando "(+)" o "(-)" para ajustar la sensibilidad del detector. Cada vez que el usuario pulse el botón, la sensibilidad del sensor aumentará o disminuirá en un 25% con la indicación del parpadeo del LED rojo. 2. Presionando "+ para incrementar la sensibilidad del detector.

- 3. Pulsando "(sen)" para disminuir la sensibilidad del detector
- 4. Cuando la sensibilidad del detector está en su nivel más alto o nivel más bajo, lo que se confirma con el encendido del LED rojo durante unos 2 segundos.

| Menu                                        | Funcion                                                            |                                                |  |
|---------------------------------------------|--------------------------------------------------------------------|------------------------------------------------|--|
| Valor de<br>regulación                      | Se utiliza para fijar el valor inicial al encender la iluminación. |                                                |  |
| durante el<br>encendido Por<br>defecto:100% | 1% -<br>100%                                                       | Ajuste de salida de la<br>Iuminosidad absoluta |  |

### 1.6 Salida de control de luz C1 / C2 - Valores de espera

| Seneral                | Auto/Semi auto select                | Auto Semi auto         |  |
|------------------------|--------------------------------------|------------------------|--|
| Notion sensors         | Output hime                          | Switching      Dimming |  |
| ight control output C1 | Output type                          | Switching Schmining    |  |
| IVAC control output C3 | > Dimming value during ON phase      | 60%                    |  |
|                        | > Constant light control             | Disable                |  |
|                        | When Lux/Time/Meter/STBY selected by | ETS                    |  |
|                        | > Switch ON Lux value                | 2000Lux                |  |
|                        | > Lighting delay time                | 5sec.                  |  |
|                        | > Light standby time                 | O Disable 🖲 Enable     |  |
|                        | -Standby time                        | 30sec.                 |  |
|                        | Standby brightness                   | 40%                    |  |

control de luz C1 -Valores de

| espera"                                               |                                                                                                  |                                                                                                    |  |
|-------------------------------------------------------|--------------------------------------------------------------------------------------------------|----------------------------------------------------------------------------------------------------|--|
| Menu                                                  | Funcion                                                                                          |                                                                                                    |  |
| Tiempo de<br>espera de la<br>luz                      | Si se seleco<br>de luz de e<br>cuando tra                                                        | ciona "Desactivar", se desactiva la función<br>spera y la carga se apagará directamente<br>nscurra el tiempo de retardo.                                             |  |
| Predetermina<br>do: Desactivar                        | Desactivar                                                                                       | Desactive la función de luz de espera y la<br>carga se apagará directamente cuando el<br>tiempo de retardo haya transcurrido.                                        |  |
|                                                       | Activar                                                                                          | Activar la función de luz de espera y<br>el detector entra en el modo de<br>control de la luz de espera cuando<br>el tiempo de retardo ha transcurrido.              |  |
| Tiempo de<br>espera                                   | Ajusta el tiempo de retardo del brillo de espera y seleccionar el tiempo de STBY.                |                                                                                                    |  |
| Predeterminado:<br>5min                               | 30seg<br>-60min                                                                                  | Haga clic en el men <b>ú</b> de tiempo de<br>retardo de espera en la interfaz de<br>edición para establecer el valor deseado<br>para la salida de control de luz C1. |  |
| Brillo en modo<br>de espera<br>Predeterminado:<br>10% | Ajusta el brillo del modo de espera y seleccionar<br>la luz STBY mediante una lista desplegable. |                                                                                                    |  |
|                                                       | 1% -<br>60%                                                                                      | Haga clic en el menú de luminosidad<br>de espera en la interfaz de edición para<br>establecer el valor deseado para la<br>salida de control de luz C1.               |  |
|                                                       |                                                                                                  |                                                                                                    |  |

### 1.7 Salida de control de luz C1 / C2 - Luz constante

| General                 | Auto/Semi auto select                                        | Auto Semi auto     |   |
|-------------------------|--------------------------------------------------------------|--------------------|---|
| Motion sensors          | Output type                                                  | Switching Oimming  |   |
| Light control output C1 |                                                              |                    |   |
| HVAC control output C3  | > Dimming value during ON phase                              | 60%                |   |
|                         | > Constant light control                                     | 🔘 Disable 🔘 Enable |   |
|                         | Preset setpoint                                              | 300Lux             |   |
|                         | -Lux deviation                                               | 10                 | 1 |
|                         | -Time after switch-on until constant<br>light control starts | 1min.              |   |
|                         | When Lux/Time/Meter/STBY selected by                         | ETS                |   |
|                         | > Switch ON Lux value                                        | 2000Lux            |   |
|                         | > Lighting delay time                                        | 5sec.              |   |
|                         |                                                              |                    |   |

FIG.25 "Salida de control de luz C1 -Luz constante ventana de parámetros

## KOBAN

6.3 Resolucion de problemas para el control remoto Cuando el mando a distancia KNX funcione de forma anormal, jehe los posibles problemas y las soluciones sugeridas en e

| siguiente cuadro, que esperamos resuelvan su problema. |                                                                                                    |                                                                                                    |  |
|--------------------------------------------------------|----------------------------------------------------------------------------------------------------|----------------------------------------------------------------------------------------------------|--|
| Problema                                               | Posible causa                                                                                                    | Solucion sugerida                                                                                                    |  |
| Detector<br>falla al<br>detectar<br>la señal           | <ol> <li>Exceda el rango<br/>de transmisión.</li> <li>Batería baja<br/>batería.</li> <li>El detector no<br/>funciona<br/>correctamente.</li> </ol>            | <ol> <li>Operar dentro del rango de<br/>transmisión (&lt;10m), y asegurarRC<br/>KNX apuntando directamente al<br/>detector.</li> <li>Sustituya una pila nueva.</li> <li>Compruebe el problema del<br/>detector , luego consulte el manual<br/>de SOLUCIÓN DE PROBLEMAS<br/>del detector para su reparación.</li> </ol> |  |
| Sin<br>señal                                           | <ol> <li>Batería baja<br/>batería.</li> <li>Pulse dos o más<br/>botones una vez.</li> <li>La hoja de<br/>aislamiento de la<br/>batería no se saca.</li> </ol> | <ol> <li>Sustituya una pila nueva.</li> <li>Pulse un botón una vez.</li> <li>Saque la hoja de aislamiento<br/>de la batería.</li> </ol>                                                                                                    |  |
| Fallo en la<br>transmisión<br>de la señal              | En modo bloqueo                                                                                                    | Desbloquear RC KNX.                                                                                                    |  |

### **PARTE II Ajustes ETS Software**

La base de datos de KDP KNX GA10 está diseñada por ETS5.0, por favor, consulte la siguiente introducción para la interfaz y los parámetros de aplicación de la función.

El detector tiene cinco canales de salida, que son la salida de control de luz C1, la salida de control de luz C2, la salida de control HVAC C3, la salida de control HVAC C4 y la función de alarma. Cada canal es independiente y C1 / C2 es el mismo canal; C3 / C4 es el mismo canal, por lo que basta con conocer C1, C3 y la función de alarma. Por favor, consulte la siguiente descripción para la información detallada .

## **AJUSTE DE PARAMETROS**

### **1.1General-Master**

| General                 | recovery                    | Need about 60sec to stabilize the sensor |  |
|-------------------------|-----------------------------|------------------------------------------|--|
| Motion sensors          | The device type is          | O Master O Slave                         |  |
| Light control output C1 | > Input Slave               | Light output C1                          |  |
| HVAC control output C3  | > Measured lux value report | O Disable C Enable                       |  |
|                         | > Light control output C1   | Oisable O Enable                         |  |
|                         | > Light control output C2   | O Disable C Enable                       |  |
|                         | > HVAC control output C3    | Oisable O Enable                         |  |
|                         | > HVAC control output C4    | O Disable C Enable                       |  |
|                         | > Alarm function            | O Disable C Enable                       |  |

FIG.19 Ventana de parametros"General-Master"

#### Funcion Menu El tipo de La función del detector se establece como dispositivo dispositivo maestro o esclavo. El detector está configurado: (Se aplican tanto el es por defecto: detector maestro como el esclavo) Maestro Cuando elmaster este habilitado, todas Master las funciones son viables, también puede recibir la señal de disparo de uno o más detectores esclavos. Sin embargo, el canal de recepción de la señal se puede seleccionar en función de las necesidades. Cuando el detector está habilitado Esclavo para el detector esclavo, se utiliza exclusivamente para ampliar el campo de detección. La presencia se transmite al Maste para su evaluación seg**ú**n los parámetros establecidos. Entrada Ajuste C1 - C4 para recibir o no la señal de esclavo. Esclavo Por Salida de Asigne el canal para recibir la señal defecto:Luz luz C1 del detector esclavo. Por favor, salida C1 consulte la sección mencionada Luz C2 anteriormente "Maestro/esclavo" para Salida HVAC C3 obtener información detallada. Salida HVAC C4 Informe del El menú sirve para activar/desactivar el informe del valor de lux valor Lux interno del detector. Seleccione "Activar", el detector informará del valor Lux medido al Bus medido **Predetermin** cada 5seg para que el ETS / otros dispositivos puedan leer el valor Lux interno del detector. ado: Desactivado Desactivar Elija "Desactivar", el informe dejará de enviarse. Elija "Activar", se enviará el informe Activar del valor Lux. Cuando se "habilita" la salida de control de la luz Salida de C1, se muestra la interfaz de ajuste correspondiente, control de de lo contrario se oculta. luz C1 Desactivar las funciones de la interfaz Desactivar Predeterm C1 de la salida de control de la luz; inado: Activar la función de interfaz C1 de la Activar Activar salida de control de luz; Cuando se habilita la salida de control de luz C2, se Salida de muestra la interfaz de configuración correspondiente; control de luz C2 de lo contrario, permanece oculta. Predetermin Desactivar Desactivar las funciones de la interfaz ado C2 de la salida de control de la luz; Desactivado Activar la función de interfaz C2 de la Activar salida de control de luz; Salida de Cuando se "habilita" la salida de control de la luz C3, se muestra la interfaz de ajuste correspondiente, control de HVAC C3 de lo contrario se oculta. Predeterm Desactivar las funciones de la interfaz Desactivar C3 de la salida de control HVAC; inado: Habilitar Activar Activar la función de interfaz C3 de la salida de control HVAC; Salida de Cuando se "habilita" la salida de control de luz C4, se muestra la interfaz de ajuste correspondiente, de control HVAC C4 lo contrario se oculta. Predetermin Desactivar Desactivar las funciones de la interfaz ado: C4 de la salida de control HVAC; Desactivado -Activar la función de interfaz C4 de Activar la salida de control HVAC;

En el parámetro de las ventanas generales se pueden configurar

KOBAN

algunas funciones comunes.

| Menu                                                          | Funcion                                                   |                                                                                                    |  |
|---------------------------------------------------------------|-----------------------------------------------------------|----------------------------------------------------------------------------------------------------|--|
| Control de<br>luz constante                                   | Sirve para<br>control de                                  | activar o desactivar la función de<br>luz constante.                                                                                                    |  |
| Default:<br>Desactivar                                        | Desactivar                                                | Desactivar la función de control de luz l<br>constante;                                                                                                    |  |
|                                                               | Activar                                                   | Activar la función de control de luz constante;                                                                                                    |  |
| Valor de<br>consigna<br>predeter                              | Se utiliza p<br>preestable<br>constante                   | ara ajustar el valor de Lux<br>cido para la función de control de luz<br>y sólo puede ser ajustado por el ETS.                                               |  |
| minado:<br>300Lux                                             | 10Lux -<br>2000Lux                                        | El punto de ajuste preestablecido en<br>Lux para el control de la luz constante<br>puede ser preestablecido por el ETS.                                      |  |
| Desviación<br>de Lux Por<br>defecto:<br>10Lux                 | Se utiliza p<br>función de<br>detector re<br>del nivel de | ara ajustar el valor de desviación de la<br>regulación constante, es decir, el<br>accionará en función de la desviación<br>e luz ambiental.                  |  |
|                                                               | 0 -<br>255Lux                                             | La desviación de la regulación hacia<br>arriba/abajo del nivel de luz ambiental.                                                                             |  |
| Tiempo tras el<br>encendido<br>hasta que se                   | Se utiliza p<br>comenzar<br>constante d                   | ara ajustar el tiempo de espera de<br>a ejecutar la función de control de luz<br>después de que la carga se enciende.                                        |  |
| inicia el<br>control de luz<br>constante Por<br>defecto: 1min | 1 seg<br>-5min                                            | Ejecuta el tiempo de espera de la<br>atenuación constante, se utiliza para<br>establecer el tiempo de iluminación<br>desde el encendido hasta la estabilidad |  |
| Nota: La lógica de ajuste del ETS para C2 es la misma que     |                                                           |                                                                                                    |  |

#### para C1. 1.8 Salida de control HVAC C3 / C4

| Junua de                |                                                           |                |
|-------------------------|-----------------------------------------------------------|----------------|
| General                 | Auto/Semi auto select                                     | Auto Semi auto |
| Motion sensors          | HVAC switch-'ON' delay                                    | 0              |
| Light control output C1 |                                                           |                |
| HVAC control output C3  | HVAC delay time                                           | 30sec.         |
| Alarm function          | Behaviour at switching on lock by<br>communication object | Switch on      |
|                         | Behaviour at switching off lock by                        | Switch off     |

FIG.26 "Ventanas de parámetros de control de HVAC C3 "

| Menu                                       | Funcion                                                                                 |                                                                                                    |  |
|--------------------------------------------|-----------------------------------------------------------------------------------------|----------------------------------------------------------------------------------------------------|--|
| elección<br>utomática                      | Activar/desactivar el modo automático/semiautomátic<br>de la salida de control HVAC C3. |                                                                                                    |  |
| emiautom<br>tica<br>redetermi<br>ado:Auto  | Auto                                                                                    | En el modo automático, la carga se<br>encenderá automáticamente cuando<br>se detecte movimiento de 4 bits y el<br>nivel de luz ambiental esté por debajo<br>del valor de ajuste de Lux. Cuando ya<br>no se detecte movimiento y haya<br>transcurrido el tiempo de retardo, la<br>carga se apagará automáticamente.                           |  |
|                                            | Semi-<br>auto                                                                           | En el modo semiautomático, la carga<br>sólo puede encenderse manualmente<br>accionando el pulsador externo<br>conectado. Cuando la carga se<br>enciende, se mantendrá encendida si se<br>detectan movimientos constantemente.<br>La carga se apagará sólo cuando ya no<br>se detecte movimiento y haya<br>transcurrido el tiempo de retardo. |  |
| terruptor<br>VAC-<br>etraso en<br>ncendido | Establece el t<br>cuando una p<br>detección y a<br>sistema de co<br>cuando la pe        | iempo de retardo de encendido del HVAC<br>persona se presenta en el área de<br>ctivar el detector, con el fin de evitar que<br>pontrol de HVAC se inicie inmediatamente<br>rsona se presenta en un período corto.                                                                                                    |  |
| ado:1min                                   | 0 - 30min                                                                               | Haciendo clic en este menú se puede                                                                                                    |  |

temper

| Haciendo clic en este men <b>ú</b> se pued |
|--------------------------------------------|
| ajustar el parámetro de retardo de         |
| encendido del HVAC.                        |

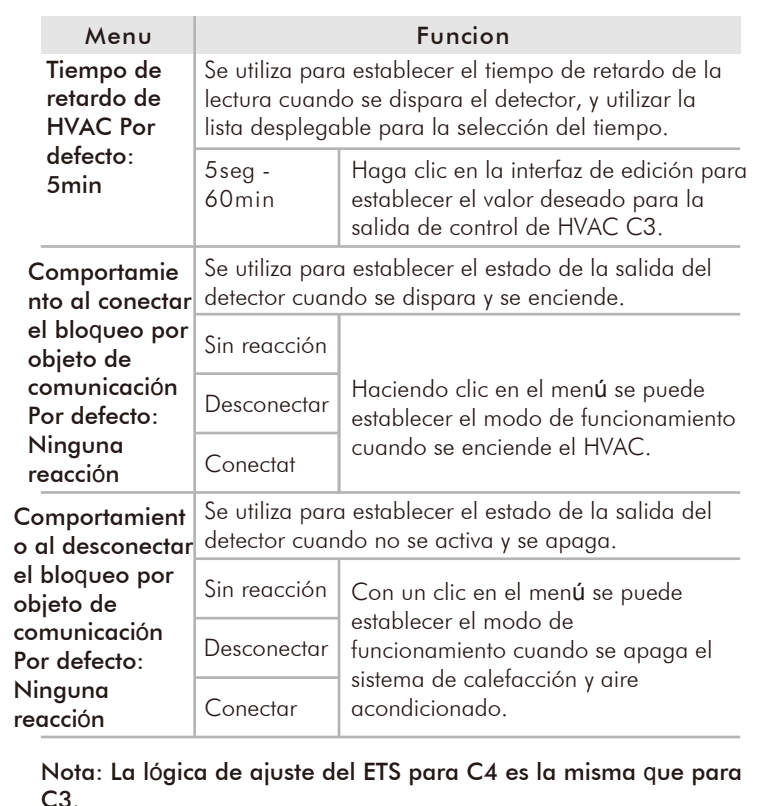

**1.9 Alarm function** 

\*

| General                                     |                                                                                                    | Duration of one s                        | witch-on window                                                                       | 0.5sec.                                                                                                    | ٠        |
|---------------------------------------------|----------------------------------------------------------------------------------------------------|------------------------------------------|---------------------------------------------------------------------------------------|----------------------------------------------------------------------------------------------------|----------|
| Motion sensors                              |                                                                                                    | Number of switch-on windows              |                                                                                       | 10                                                                                                    | ÷        |
| Light control output C1                     |                                                                                                    | Duration of one s                        | witch-off window                                                                      | 0.5sec.                                                                                                    | ٠        |
| -,,,,,,,,,,                                 |                                                                                                    | Number of switch                         | -off windows                                                                          | 10                                                                                                    | ÷.       |
| HVAC control output C3                      |                                                                                                    | Behaviour at swite<br>communication o    | ching on lock by<br>biect                                                             | No reaction                                                                                                 | ٠        |
| Alarm function                              |                                                                                                    | Behaviour at swite<br>communication o    | ching off lock by<br>bject                                                            | No reaction                                                                                                 | •        |
| FIG.                                        | 27 V                                                                                                    | /entanas d                               | lel parámetro                                                                         | » "Función de alarma".                                                                                      |          |
| Menu                                        |                                                                                                    |                                          | Fund                                                                                  | cion                                                                                                    |          |
| Duración de<br>una ventana                  | Se u<br>para                                                                                                    | utiliza para<br>a que la a               | a establecer l<br>larma se enc                                                        | a condición de tiempo<br>ienda.                                                                             |          |
| de encendido<br>Predetermina<br>do: 0.5seg  | 0.5<br>a 1                                                                                                    | seg<br>h                                 | Se utiliza para establecer la condici<br>de tiempo para que la alarma se<br>encienda. |                                                                                                    | δn       |
| Número de<br>ventanas de<br>encendido       | Se utiliza para establecer el n <b>ú</b> mero de veces que<br>el objeto se mueve dentro de un determinado<br>período de tiempo para encender la alarma. |                                          |                                                                                       |                                                                                                    |          |
| Por defecto:<br>10                          | 0 -                                                                                                    | 100                                      | Establecer e<br>objeto se m<br>de tiempo p                                            | l n <b>ú</b> mero de veces que e<br>ueve dentro de un perío<br>ara encender la alarma.                      | əl<br>do |
| Duración de<br>una ventana                  | Se u<br>para                                                                                                    | utiliza para<br>a que la a               | a establecer l<br>larma se apo                                                        | a condición de tiempo<br>ague.                                                                              |          |
| de<br>desconexión<br>Por defecto:<br>0.5seg | 0.5<br>a 1                                                                                                    | seg<br>h                                 | Se utiliza pa<br>de tiempo p<br>apague.                                               | ra establecer la condició<br>ara que la alarma se                                                           | δn       |
| Número de<br>ventanas de<br>desconexión     | Se u<br>el o<br>tierr                                                                                                    | utiliza para<br>bjeto se m<br>npo para c | a establecer e<br>nueve en un e<br>lesactivar la                                      | el n <b>ú</b> mero de veces que<br>determinado periodo de<br>alarma.                                        |          |
| Por defecto:<br>10                          | 0 -                                                                                                    | 100                                      | Se utiliza po<br>de veces qu<br>un determin<br>para desact                            | ara establecer el n <b>ú</b> mero<br>le el objeto se mueve en<br>nado periodo de tiempo<br>tivar la alarma. |          |
|                                             |                                                                                                    |                                          |                                                                                       |                                                                                                    | _        |

temper

| 21                                  |                                                   |                                                                                                    |  |
|-------------------------------------|---------------------------------------------------|----------------------------------------------------------------------------------------------------|--|
| KOBAN                               | <b>I</b>                                          |                                                                                                    |  |
| Menu                                |                                                   | Funcion                                                                                                 |  |
| Función de<br>alarma<br>Predetermin | Cuando se "h<br>alarma, se m<br>correspondie      | nabilita" la salida de la función de<br>uestra la interfaz de ajuste<br>nte, de lo contrario se oculta. |  |
| ado:                                | Desactivar Desactivar las funciones de la alarma; |                                                                                                    |  |
| Desactivado                         | Activar                                           | Activar la función de interfaz de alarma                                                                |  |

### 1.2 General-Esclavo

| General                                        | Sensor warm-up ti<br>recovery                                                                                                    | ime after voltage                                                                                                    | Need about 60sec to stabilize the sensor                    |
|------------------------------------------------|----------------------------------------------------------------------------------------------------|----------------------------------------------------------------------------------------------------|-------------------------------------------------------------|
| Motion sensors                                 | The device type is                                                                                                    |                                                                                                    | Master O Slave                                              |
|                                                | > Measured lu                                                                                                    | ux value report                                                                                                    | Disable Enable                                              |
| General                                        | When the device type is                                                                                                    | selected by                                                                                                    | Slave                                                       |
| Motion sensors                                 | > Sensor sensitivity                                                                                                    |                                                                                                    | Maximum •                                                   |
|                                                | LED ON when PIR trigge                                                                                                    | ed                                                                                                    | Disable Disable                                             |
|                                                | > Measured lux val                                                                                                    | ue report                                                                                                    | O Disable C Enable                                          |
| FIG.20 "0                                      | General-Esc                                                                                                    | :lavo" pa                                                                                                    | rametros de ventana                                         |
| Menu                                           |                                                                                                    | Fu                                                                                                    | uncion                                                      |
| del sensor<br>Por defecto:<br>Máxima           | sensibilidad del PIR fijado en el detector. La<br>sensibilidad puede ser ajustada de acuerdo a<br>los requerimientos del usuario sin importar que<br>el detector sea maestro o esclavo. |                                                                                                    |                                                             |
|                                                | Máxima                                                                                                    | Máxima                                                                                                    | sensibilidad.                                               |
|                                                | Alta                                                                                                    | Alta sen                                                                                                    | sibilidad.                                                  |
|                                                | Media                                                                                                    | Sensibil                                                                                                    | idad media.                                                 |
|                                                | Baja                                                                                                    | Sensibil                                                                                                    | idad baja.                                                  |
|                                                | OFF                                                                                                    | Desactiv<br>detecció                                                                                                    | var la función de<br>on de PIR.                             |
| El LED se<br>enciende cuando                   | Se utiliza po<br>para la indi                                                                                                    | ara ajusta<br>icación cu                                                                                                    | r si se enciende el LED<br>Jando se dispara el PIR.         |
| se activa el PIR<br>Predeterminado:<br>Activar | Desactivar                                                                                                    | Renuncia a la función de<br>indicación del LED cuando se<br>activa el PIR. Pero otras funciones<br>de indicación LED se mantienen |                                                             |
|                                                | Activar                                                                                                    | El LED :                                                                                                    | se encenderá durante 1 seg<br>dicar que el PIR se ba activi |

#### 1.3 Sensor de movimiento

| General                 | External switch as ON/OFF/Dim input                                       | O NO O YES         |   |
|-------------------------|---------------------------------------------------------------------------|--------------------|---|
| Motion sensors          | Lux/Time/Meter/STBY selected by                                           | O ETS O IR         |   |
| Light control output C1 | > Test mode (activated for 10min.<br>After download by choosing "Enable") | O Disable O Enable |   |
| HVAC control output C3  | > Sensor sensitivity                                                      | Maximum            | • |
|                         | LED ON when PIR trigged                                                   | Oisable O Enable   |   |

FIG.21 "Sensor de movimiento" parametros de ventana

| Menu            |                                          | Funcion                 |  |
|-----------------|------------------------------------------|-------------------------|--|
| Interruptor     | La función manual de encendido/apagado y |                         |  |
| externo como    | DIM es operada por el interruptor        |                         |  |
| entrada ON /    | incorporado/conectado con el módulo de   |                         |  |
| OFF / Dim       | interfaz KNX en el sistema de bus KNX.   |                         |  |
| Por defecto: NO | NO                                       | Desactive esta función. |  |
|                 | 51                                       | Activa esta función     |  |

| Menu                                                                  |                                                                                                    | Funcion                                                                                                    |
|-----------------------------------------------------------------------|----------------------------------------------------------------------------------------------------|----------------------------------------------------------------------------------------------------|
| Lux / Tiempo /<br>Sensibilidad<br>(Medidor)/ STBY<br>seleccionado por | Se utiliza pa<br>Sensibilidad<br>por el softwo<br><b>Nota</b> : Sólo                                                                                                    | rra ajustar el parámetro de Lux, Tiempo,<br>(Medidor), STBY del detector se cambi<br>are ETS o el control remoto IR.<br>es válido para C1 y C2.                                                                                                    |
| defecto: ETS                                                          | ETS                                                                                                    | Cuando el modo de control se ajusta<br>a "ETS", todos los parámetros del<br>detector sólo pueden ser modificados<br>por el software ETS después de<br>completar la construcción del objeto.<br>Además, los valores de ajuste en el<br>detector establecidos por RC KNX no<br>son válidos. |
|                                                                       | IR                                                                                                    | Cuando el modo de control se<br>ajusta a "Control IR", todos los<br>parámetros del detector pueden<br>ser cambiados por RC KNX.                                                                                                    |
| Modo de prueba<br>Predeterminado:<br>Desactivado                      | El modo de<br>descargar e<br>10 min desp<br>semi/autom<br>ajuste de "S                                                                                                    | prueba se activa después de<br>l programa y se sale automáticamente<br>pués, y luego entra en el modo<br>ático de acuerdo con el elemento de<br>elección automática-semiautomática".                                                                                                    |
|                                                                       | Desactivar                                                                                                    | La función de prueba desactivada.                                                                                                    |
|                                                                       | Activar                                                                                                    | Se activa la función de prueba.<br>Una vez detectado el movimiento,<br>la carga y el LED se encenderán y<br>se apagarán durante 2 seg.                                                                                                    |
| Sensibilidad<br>del sensor<br>Por defecto:<br>Máxima                  | Se utiliza para aumentar o disminuir la<br>sensibilidad del PIR en el detector. La<br>sensibilidad puede ser ajustada de acuerda<br>los requerimientos del usuario sin importar<br>el detector sea maste o esclavo. |                                                                                                    |
|                                                                       | Máxima                                                                                                    | Máxima sensibilidad.                                                                                                    |
|                                                                       | Alta                                                                                                    | Alta sensibilidad.                                                                                                    |
|                                                                       | Media                                                                                                    | Sensibilidad media.                                                                                                    |
|                                                                       | Baja                                                                                                    | Sensibilidad baja.                                                                                                    |
|                                                                       | OFF                                                                                                    | Desactivar la función de<br>detección de PIR.                                                                                                    |
| El LED se<br>enciende                                                 | Se utiliza po<br>para la indi                                                                                                    | ara ajustar si se enciende el LED<br>cación cuando se dispara el PIR.                                                                                                    |
| cuando se activa<br>el PIR<br>Por defecto:<br>Habilitada              | Desactivar                                                                                                    | Renuncia a la función de<br>indicación del LED cuando se<br>activa el PIR. Pero otras funciones<br>de indicación LED se mantienen.                                                                                                    |
|                                                                       | Activar                                                                                                    | El LED se encenderá durante 1 seg<br>para indicar que el PIR se ha activado.                                                                                                    |

KOBAN

### 1.4 Salida de control de luz C1 / C2 - Conmutación

| General                 | Auto/Semi auto select                | Auto Semi auto    |  |
|-------------------------|--------------------------------------|-------------------|--|
| Motion sensors          | Output type                          | Switching Dimming |  |
| Light control output C1 |                                      |                   |  |
|                         | When Lux/Time/Meter/STBY selected by | ETS               |  |
| VAC control output C3   |                                      |                   |  |
|                         | > Switch ON Lux value                | 2000Lux           |  |
|                         | > Lighting delay time                | 5sec.             |  |

Conmutación"

Descripcion

Recibir el telegrama del pulsador

Objeto

Objeto 5: Canal 1 -

Funcion

| Menu                                |                                                                                                    | Funcion                                                                                                    |  |  |
|-------------------------------------|----------------------------------------------------------------------------------------------------|----------------------------------------------------------------------------------------------------|--|--|
| Auto/<br>Semi-auto                  | Se utiliza p<br>o semiauto                                                                           | ara activar/desactivar el modo automático<br>mático de la salida de control de luz C1.                                                                                                    |  |  |
| select<br>Default: Auto             | Auto                                                                                                 | En el modo automático, la carga se<br>encenderá automáticamente cuando<br>se detecte movimiento de 4 bits y el<br>nivel de luz ambiental esté por debajo<br>del valor de ajuste de Lux. Cuando ya<br>no se detecte movimiento y haya<br>transcurrido el tiempo de retardo, la<br>carga se apagará automáticamente.                                |  |  |
|                                     | Semi-<br>auto                                                                                        | En el modo semiautomático, la carga sóla<br>puede encenderse manualmente<br>accionando el pulsador externo<br>conectado. Cuando la carga está<br>encendida, se mantendrá encendida si se<br>detectan movimientos constantemente. La<br>carga se apagará sólo cuando ya no se<br>detecten movimientos y haya transcurrido<br>el tiempo de retardo. |  |  |
| Tipo de<br>salida                   | Se utiliza para configurar el tipo de salida del det<br>para que sea de Conmutación o de Atenuación. |                                                                                                    |  |  |
| Por defecto:<br>Conmutacion         | Switching                                                                                            | Ajuste el tipo de salida de C1 a switchin<br>para que pueda conectar el actuador de<br>conmutación para la operación ON/OFF                                                                                                    |  |  |
|                                     | Dimming                                                                                              | Establezca el tipo de salida de C1 en<br>regulación para que pueda conectar el<br>actuador de regulación para el<br>funcionamiento de la salida con brillo<br>absoluto, brillo de espera y/o control de<br>brillo constante.                                                                                                    |  |  |
| Encendido<br>Valor de               | Establece e<br>selecciona                                                                            | el valor del interruptor del sensor en Lux, y<br>r el valor a través de la lista desplegable.                                                                                                    |  |  |
| lux por<br>defecto:<br>2000Lux      | 5Lux<br>2000Lux<br>Infinito                                                                          | Haga clic en el menú del valor Lux en<br>la interfaz de edición para establecer el<br>valor Lux deseado para el control de la<br>luz salida C1.<br>Infinito: No se controla por el valor Lux.                                                                                                    |  |  |
| Tiempo de<br>retardo de la          | Establece l<br>selecciona                                                                            | a hora de desconexión automática, y<br>r el valor a través de la lista desplegable.                                                                                                    |  |  |
| iluminación<br>Por defecto:<br>5min | 5seg<br>2<br>60min.                                                                                  | Haga clic en el menu de tiempo de<br>retardo para establecer el valor deseado<br>para la salida de control de luz C1.                                                                                                    |  |  |

KOBAN

1.5 Salida de control de luz C1 / C2 -Amortiguación

| ral               | Auto/Semi auto select                | Auto Semi auto    |   |
|-------------------|--------------------------------------|-------------------|---|
| on sensors        | Output type                          | Switching Dimming |   |
| control output C1 |                                      |                   |   |
| control output C3 | > Dimming value during ON phase      | 60%               | - |
|                   | > Constant light control             | Oisable O Enable  |   |
|                   | When Lux/Time/Meter/STBY selected by | ETS               |   |
|                   | > Switch ON Lux value                | 2000Lux           | • |
|                   | > Lighting delay time                | 5sec.             | • |
|                   | > Light standby time                 | Disable           |   |

FIG.23 Ventanas de parámetros "Salida de control de luz C1 -Amortiguamiento"

| Menu                          | Funcion                                                                                       |                                                                 |  |  |  |  |
|-------------------------------|-----------------------------------------------------------------------------------------------|-----------------------------------------------------------------|--|--|--|--|
| Comportamie<br>nto al         | Se utiliza para seleccionar el comportamiento cuando está en ON: "sin reacción", "OFF", "ON". |                                                                 |  |  |  |  |
| conectar el<br>bloqueo por    | Sin reacción                                                                                  | Se utiliza para seleccionar el<br>comportamiento cuando está en |  |  |  |  |
| objeto de<br>comunicación     | Desconectar                                                                                   | ON: "sin reacción", "OFF", "ON".                                |  |  |  |  |
| Por defecto:<br>Sin reaccion  | Conectar                                                                                      |                                                                 |  |  |  |  |
| Comportamie<br>nto en la      | Sirve para seleccionar el comportamiento cuando está en OFF: "sin reacción", "OFF", "ON".     |                                                                 |  |  |  |  |
| desconexión<br>del bloqueo    | Sin reacción                                                                                  | Se utiliza para seleccionar el<br>comportamiento whe OFF:       |  |  |  |  |
| por objeto de<br>comunicación | Desconectar                                                                                   | "sin reacción", "OFF", "ON".                                    |  |  |  |  |
| Por defecto:<br>Sin reaccion  | Conectar                                                                                      |                                                                 |  |  |  |  |

### **2** OBJETOS DE COMUNICACION DESCRIPCION

En esta sección se presentarán los objetos de comunicación. Los objetos se mostrarán mediante la activación de la función

2.1 Resumen

seg**ú**n lo desee.

| Number      | Name                           | <b>Object Function</b> | Description | Group Address | Length  | C | R | W | т | U | Data Type                         | Priority |
|-------------|--------------------------------|------------------------|-------------|---------------|---------|---|---|---|---|---|-----------------------------------|----------|
| 21          | Slave input                    | Slave motion           |             |               | 1 bit   | С | - | W | - | - | trigger                           | Low      |
| 23          | Test output                    | ON/OFF                 |             |               | 1 bit   | С | R | - | Т | - | switch                            | Low      |
| <b>2</b>  4 | Measured lux value output      | Current light value    |             |               | 2 bytes | С | R | - | т | - | lux (Lux)                         | Low      |
| \$5         | C1 manual input                | ON/OFF/Dim             |             |               | 1 bit   | С |   | W | - | - | switch                            | Low      |
| 6           | C2 manual input                | ON/OFF/Dim             |             |               | 1 bit   | C |   | W | - | - | switch                            | Low      |
| 7           | C3 manual input                | ON/OFF                 |             |               | 1 bit   | С | - | W | - | - | switch                            | Low      |
| <b>2</b> 8  | C4 manual input                | ON/OFF                 |             |               | 1 bit   | С |   | W | - | - | switch                            | Low      |
| 9           | C1 Light control output        | ON/OFF                 |             |               | 1 bit   | С | R | - | Т | - | switch                            | Low      |
| 10          | C1 Light control dimming value | Dim value              |             |               | 1 byte  | С | R | - | Т | - | percentage (0.100%)               | Low      |
| 2 11        | C1 Constant light control      | output                 |             |               | 4 bit   | С | R | - | Т | - | 3-bit controlled, dimming control | Low      |
| 2 12        | C2 Light control output        | ON/OFF                 |             |               | 1 bit   | С | R | - | т | - | switch                            | Low      |
| 2 13        | C2 Light control dimming value | Dim value              |             |               | 1 byte  | С | R | - | Т | - | percentage (0.100%)               | Low      |
| 2 14        | C2 Constant light control      | output                 |             |               | 4 bit   | С | R | - | Т | - | 3-bit controlled, dimming control | Low      |
| 2 15        | C3 HVAC control output         | ON/OFF                 |             |               | 1 bit   | С | R | - | Т | - | switch                            | Low      |
| 16          | C4 HVAC control output         | ON/OFF                 |             |               | 1 bit   | С | R | - | Т | - | switch                            | Low      |
| 2 17        | Lock alarm                     | "1" locks ; "0"unlocks |             |               | 1 bit   | С | - | W | - | - | enable                            | Low      |
| 18          | Alarm output                   | ON/OFF                 |             |               | 1 bit   | C | R | - | т | - | alarm                             | Low      |

Puede ver los valores por defecto de los objetos de comunicación en el gráfico superior. El usuario puede ajustar la prioridad de los objetos de comunicación particulares, así como las banderas,

| Objeto                                                                          | Funcion                                              | Descripcion                                                                                                    |
|---------------------------------------------------------------------------------|------------------------------------------------------|----------------------------------------------------------------------------------------------------|
| Objeto 1:<br>entrada:<br>Entrada<br>esclava -<br>Movimiento<br>del esclavo      | Entrada de<br>señal esclava                          | Cuando se instala el detector en un<br>espacio grande, uno o más detector<br>esclavos se pueden conectar en<br>paralelo al detector maestro para<br>ampliar la cobertura de detección si<br>un detector maestro no puede cump<br>con los requisitos del usuario.             |
| Objeto 2:<br>Salida:<br>Salida<br>esclava -<br>Movimiento<br>esclavo            | Señal esclava<br>de salida                           | Envíe el telegrama de detección<br>desde el detector esclavo mientras<br>se configura el detector como<br>esclavo.                                                                                                    |
| Objeto 3:<br>Salida:<br>Test de<br>salida<br>- ON/OFF                           | Salida del<br>modo de<br>prueba                      | Sirve para comprobar y ajustar<br>la cobertura de detección<br>durante la instalación del<br>detector.                                                                                                    |
| Objeto 4:<br>Salida del<br>valor Lux<br>medido -<br>Valor<br>lumínico<br>actual | Informar del<br>valor Lux<br>interno del<br>detector | Enviar el informe del valor Lux<br>interno del detector. Para facilitar<br>la lectura del valor Lux interno del<br>detector por parte del ETS / otros<br>dispositivos, el detector informará<br>del valor Lux medido al Bus cada<br>5seg cuando el objeto esté<br>encendido. |

"entrada: Control manual (ON/OFF/Dim)conectado al bus y ON/OFF/Dim C1 al canal de control 1 Nota: La entrada puede estar entrada manual" · disponible cuando se ajusta ON/OFF/ "Reacción en el flanco de subida", "on" y "Reacción en el Dim flanco de bajada" a "off". Objeto 6: Canal 2 -Consulte la descripción del "entrada: Control manual objeto 5. C2 entrada ON/OFF/Dim manual" -ON/OFF/ Dim Objeto 7: Canal 3 -Recibir el telegrama del pulsador (ON/OFF) conectado al bus y "entrada Control manual Entrada ON/OFF controlar el canal 3. manual Nota: La entrada puede estar C3" disponible cuando se ajusta ON/OFF "Reacción borde ascendente" a "on" y "Reacción borde descendente" a "off ". Objeto 8: Canal 4 -Consulte la descripción del Control manual objeto 7. "Entrada: Entrada ON/OFF manual C4" - ON/OFF Ajustes del Objeto 9: Si se detecta el movimiento y el nivel de luz ambiental es inferior al valor "Salida: canal de C1 Salida Lux preestablecido, la salida envía iluminación 1 ON/OFF una señal ON. Si la luz ambiental es de control suficiente y/o no hay ninguna persona de luz" -ON/OFF presente, se envía una señal OFF una vez transcurrido el tiempo de retardo de desconexión. Objeto 10: Objeto para el canal de control de Ajustes para el "Salida:C1 iluminación del detector. Cuando se canal de detecta el movimiento o una señal del Valor de iluminación 1 regulación Control de detector esclavo, la salida envía una de la luz" - | regulación señal de nivel de luz preestablecido a Regulación absoluta través de este objeto y entra en el absoluta modo de retardo de desconexión. Una vez transcurrido el tiempo de retardo a la desconexión, la salida envía una señal de luminosidad y entra en modo de espera y envía una señal de desconexión una vez transcurrido el tiempo de retardo a la desconexión. Objeto 11: Ajustes de Es un objeto de control de iluminación "Salida:C1 constante del detector. Cuando se canal de detecta el movimiento o se recibe una Control de iluminación luz 1 - Control de señal del detector esclavo, la salida constante" regulación envía ON a través de este objeto y Regulación ejecuta la función de control de relativa relativa iluminación constante seg**ú**n el ajuste del punto de ajuste preestablecido durante el tiempo de retardo de apagado. Si no hay ninguna persona presente, se envía una señal de apagado una vez transcurrido el tiempo de retardo de apagado. Objeto 12: " Ajustes del Consulte la descripción del Salida:C2 canal de objeto 9. Salida de iluminación control de 2 -ON/OFF luz" -ON/OFF

| Objeto                                                                                       | Funcion                                                                                | Descripcion                                                                                                    |  |  |  |  |
|----------------------------------------------------------------------------------------------|----------------------------------------------------------------------------------------|----------------------------------------------------------------------------------------------------|--|--|--|--|
| Objeto 13:<br>"Salida:C2<br>Valor de<br>regulación<br>de la luz" -<br>Regulación<br>absoluta | Ajustes para<br>el canal de<br>iluminación 1<br>- Control de<br>regulación<br>absoluta | Consulte la descripción del<br>objeto 10.                                                                                                    |  |  |  |  |
| Objeto 14:<br>"Salida:C2<br>Control de<br>luz<br>constante" -<br>Regulación<br>relativa      | Ajustes del<br>canal de<br>iluminación 2<br>- Control de<br>regulación<br>relativa     | Ver descripción del objeto<br>11.                                                                                                    |  |  |  |  |
| Objeto 15:<br>"Salida:C3<br>Salida de<br>control<br>HVAC" -<br>ON/OFF                        | Ajustes para<br>el canal 3<br>de HVAC -<br>ON/OFF                                      | Si se detectan personas, en función<br>del retardo de entrada, se envía un<br>señal ON. Si no se detectan<br>personas, en función del tiempo de<br>retardo de desconexión, se envía un<br>señal OFF.                            |  |  |  |  |
| Objeto 16:<br>"Salida:C4<br>Salida de<br>control<br>HVAC" -<br>ON/OFF                        | Ajustes para<br>el canal 4<br>de HVAC -<br>ON/OFF                                      | Consulte la descripción del<br>objeto 15.                                                                                                    |  |  |  |  |
| Objeto 17: "<br>Output:Lock<br>alarma" - "1"<br>bloquea ; "0"<br>desbloquea                  | Ajustes para el<br>canal de<br>alarma 3 - "1"<br>bloquea ; "0 "<br>desbloquea          | "1" bloquea la función de<br>alarma, mientras que "0"<br>desbloquea la función de<br>alarma.                                                                                                    |  |  |  |  |
| Objeto<br>18: "<br>Salida:<br>Salida de<br>alarma" -<br>ON/OFF                               | Ajustes del<br>canal de<br>alarma 3 -<br>ON/OFF                                        | Una alarma se activa si se detecta<br>un n <b>ú</b> mero continuo de movimientos<br>dentro de un marco de tiempo<br>parametrizable. Se pueden definir<br>diferentes plazos para la activación y<br>desactivación de una alarma. |  |  |  |  |

GARANTÍA/GUARANTEE/GARANTIE 3 años/anos/years/années

E- T.E.I. garantiza este aparato por 3 años ante todo defecto de fabricación. Para hacer válida esta garantía, es imprescindible presentar el ticket o factura de compra

P- T.E.I garantía este aparelho contra defeitos de fábrica ate 3 anos. F- T.E.I garantit cet apareil pour le durée de 3 annès contre tout défault

GB- T.E.I guarantees this device during 3 years against any manufacturing

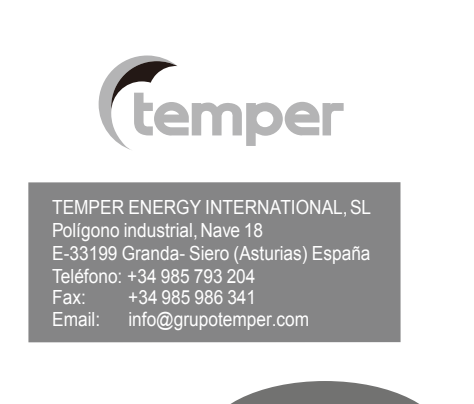

Una empresa del grupo

defect

3.28.0219603840700

temper